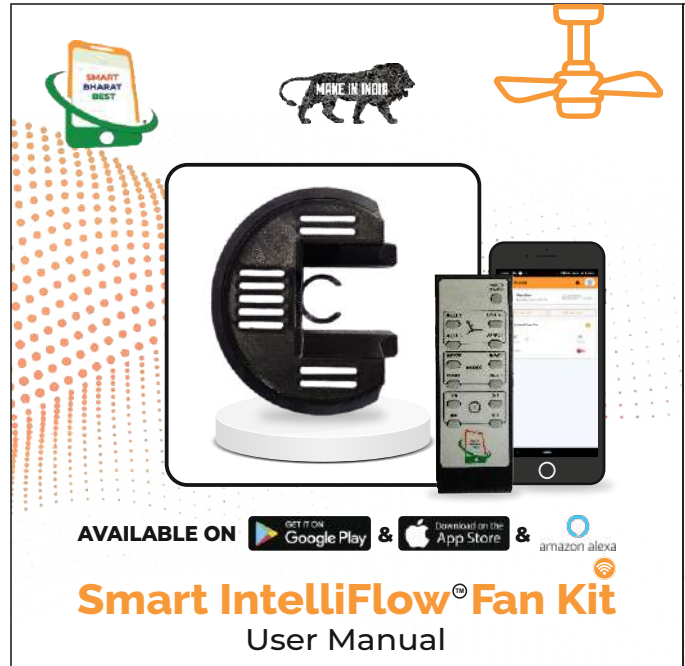

| cup of the fan. You can access your fan via Smart Bharat<br>Best Smart App from anywhere as it is Wi-Fi enabled, Set<br>different modes and speed as per your comfort.                                                                                                    |                                                                                                    |  |  |
|----------------------------------------------------------------------------------------------------|----------------------------------------------------------------------------------------------------|--|--|
| <ul> <li>Gifferent modes and speed a</li> <li>Feat</li> <li>Auto ON/OFF with Smart<br/>Timer</li> <li>Auto ON/OFF with<br/>Dusk/Dawn</li> <li>Integrated MPU to save<br/>energy</li> <li>Routine Schedule</li> <li>Wi-Fi Enabled</li> <li>Buy Function for Consumer</li> <li>100% Warranty Details</li> <li>End to End Turnkey Solution</li> <li>OTA Enabled</li> <li>Bluetooth Enabled</li> <li>Core SOC</li> </ul>                                                                                                    | <ul> <li>sper your comfort.</li> <li>ures:</li> <li>Compatible with IOS, Android &amp; Alexa</li> <li>Built in Easy Service Registration Ticketing System.</li> <li>Power and Appliance Usage Reporting</li> <li>Child Profile</li> <li>Built-in 2-Factor Authentication</li> <li>Can work without Wi-Fi with IR Remote</li> <li>Weather Safety Alerts</li> <li>Data Privacy</li> </ul> |  |  |
| <br>Torrest and the second second | <ul> <li>Log activity and reboot logs</li> <li>are available in the Smart App</li> <li>Free Firmware Upgrades</li> </ul>                                                                                                    |  |  |

t Bharat Best Smart IntelliFlow<sup>®</sup> Fan Kit

Smart IntelliFlow<sup>™</sup> Fan Kit is Voice controlled, Smart App

Controlled and comes with a Remote. It will fit inside the

# IMPORTANT INFORMATION

Cautions : Risk of ELECTRONIC SHOCK OR BURNS - USE IN DRY LOCATION ONLY. Do not use outdoors, with wet hands, or when standing on wet surface.

Please make sure voltage is compatible with main electricity of your location/locality before connecting.

#### QUICK START

Step 1: Download Smart Bharat Best App from App Store or Google Play Store.

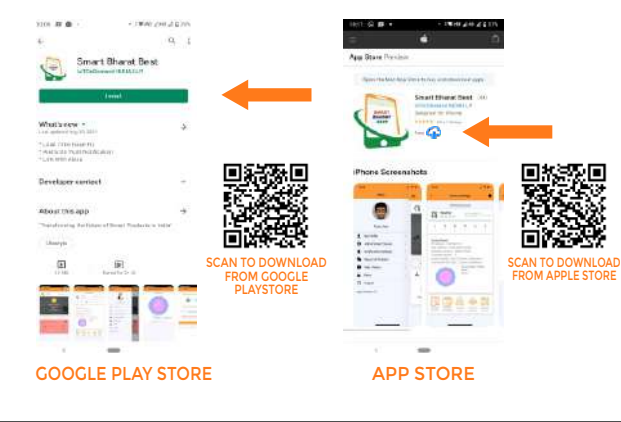

#### Step 2: After downloading the App, open the application & click on Sign Up from Login Screen.

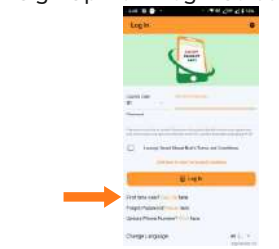

#### Step يلين بالما

| putto | on.                |                        |      |
|-------|--------------------|------------------------|------|
| 13    |                    | 115,004                | 1100 |
|       | master.            |                        |      |
| -     |                    |                        |      |
| 3     | 10.1               | No Series              |      |
| (2)   |                    | 1                      |      |
| 51    | - , ·              | **                     |      |
| 1     | 11. 100            |                        |      |
| 08    | No.                |                        | *    |
| -     | No. Half Schel     | local a la berevalette |      |
| -0    | -                  |                        |      |
|       |                    |                        |      |
|       |                    | Rette                  |      |
|       | the section of the |                        |      |
|       |                    |                        |      |
|       |                    |                        |      |
|       |                    |                        | _    |
| SI    | gn Uf              | <sup>o</sup> SCRE      | EN   |
|       |                    |                        |      |

: Fill all the required fields & then click on Sign Up

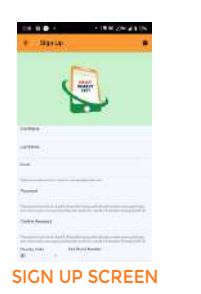

Now enter the OTP sent to your registered mobile Step 4 number & click on verify button.

Verify Call Planet

manifold of the second second

Aller

9

THE WEST-BOO CHAR 

Verification and the married of

Many of store and a store has

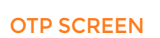

Verify the email by clicking on link sent to registered Step 5 email & then click on (I've Verified Email) button.

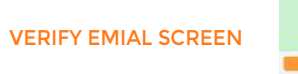

#### NEXT STEP IS TO REGISTER YOUR DEVICE

Step 6 : Now select your device from the list & click on connect button. For adding a device you need : (1) Enable Bluetooth and Locations service on phone. (2) Wi-Fi Password to connect to your Wi-Fi.

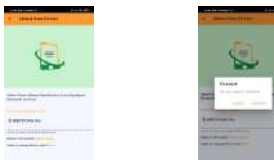

Step 7 : Now select your Wi-Fi and enter password to connect. You will find your registration successful.

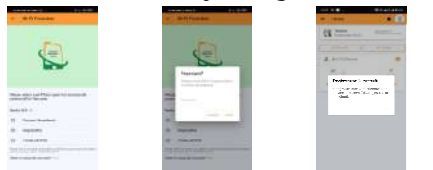

: Once device is Registered for first time, It may take Note around 10 minutes to update Firmware to latest version. Device will reboot and come online once firmware update is complete.

### **RESET YOUR DEVICE**

Soft reset device through Smart Bharat Best Application

1. Click on device setting from application.

2. Go to configure Device.

3. Click on reset all service reboot.

4. Type yes and click on ok button.

### FACTORY RESET DEVICE

Press and hold reset button for 5 seconds while device is powered On and the fan is in OFF state. This will clear all Configuration / Registration details from the Device.

# **ELECTRICAL INSTALLATION GUIDE** STEP 1 MAIN Main (L) RED Common Neutral Black **IR Receiver** To Fan (L) Yellow æ Wi-Fi Status LED Reset Push Button Press & Hold For 5 Seconds For Factory Reset

# MOUNTING GUIDE

#### STEP 2

Place the IR sensor outside the cup as shown below

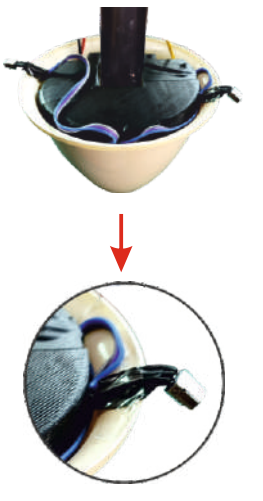

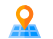

INDIA: 35, Industrial Area, Phase -2, Chandigarh – 160002

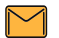

info@smartbharatbest.com

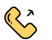

+91-913-723-7443

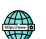

www.smartbharatbest.com

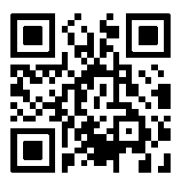

Version 1.01